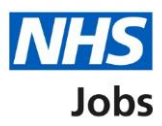

# How to apply for a job – Pre-application questions in NHS Jobs user guide

This guide gives you instructions for how to complete the pre-application questions in the NHS Job service.

If the employer has added them and depending on the role, you'll need to answer any preapplication.

If you've previously applied for a role and saved your application information, you can use this to apply.

If you have any draft applications, you can view this information to help you with your most recent application.

If you save your application information, you can use it to apply for other roles and any previous information will be replaced.

### Contents

| How to apply for a job – Pre-application questions in NHS Jobs user guide1                   |
|----------------------------------------------------------------------------------------------|
| Application guidance in the current NHS Jobs service3                                        |
| Apply for this job4                                                                          |
| You're about to apply for a job5                                                             |
| Do you possess NVQ level 3 qualification or equivalent?6                                     |
| Do you possess NMC licence?7                                                                 |
| Do you possess NMC registration?8                                                            |
| Have you passed PLAB 2?9                                                                     |
| Have you passed the International Qualifying Exam (IQE) or Overseas Registration Exam (ORE)? |
| Are you currently employed by the Employer advertising this vacancy?                         |
| You're applying for a job                                                                    |
| Do you want to use your saved information for this application?                              |
| Applicant task list                                                                          |

#### Application guidance in the current NHS Jobs service

This page shows the application guidance in the current NHS Jobs service.

**Important:** You'll only see this page if you're applying for a job that's published in the new NHS Jobs service.

Read the information on the page and complete the following step:

**1.** Select the '<u>Continue</u>' button.

| News Advice Cymraeg                                                                                                    | ♦ ﷺ NHS<br>Jobs                                                                                                    |
|----------------------------------------------------------------------------------------------------|----------------------------------------------------------------------------------------------------|
| Search Jobs Browse Jobs                                                                                                    | Register Log in New Website                                                                                                    |
| Coronavirus (COVID-19) update<br>You can search and apply for roles in the NHS, including posts relating to COVID-19, on NHS J<br>the coronavirus page on NHS.UK 2.<br>Find Coronavirus related roles here.                                                                                                    | Jobs. For the latest advice on COVID-19 visit                                                                                                    |
|                                                                                                    |                                                                                                    |
| How you'll apply for this job         We're updating the design of NHS Jobs and the way you apply.         This means you'll apply for this job through a new updated version of the website.         If you've aiready got an NHS Jobs account         You'll need to create a new NHS Jobs account.         You'll still have access to your current NHS Jobs account. For example, you can sign in and view your profile, you information from there into your new account. If you need to.         You'll have these 2 accounts while there's a 'current' and 'new' version of the website. Your new account will replated.         If you've not got an NHS Jobs account         You'll need to continue and create one to apply for this job.         If you want to access the website in Welsh         The new NHS Jobs website is also available in Welsh. Choose the Welsh (Cymraeg) option on the new NHS Job | ur applications, and you can copy and paste any<br>ace your current account when the website design is<br>as website to change the language from English to |
|                                                                                                    | Continue                                                                                                    |
| Help Contact us Accessibility Terms Cookles Site map Useful sites Privacy                                                                                                    | NHS Jobs © 2021                                                                                                    |

#### Apply for this job

This page gives you instructions for how to apply for this job.

**Important:** You'll only see this page if you're applying for a job in the new NHS Jobs service. If you have an account, you can <u>sign in</u>. If you don't have an account, you'll need to <u>create</u> <u>an account</u>.

Read the information on the page and complete the following step:

**1.** Select the '<u>Apply for this job</u>' link.

| NHS Jobs                                                                                                    | Sign out                                        |
|----------------------------------------------------------------------------------------------------|-------------------------------------------------|
|                                                                                                    | English <sup> </sup> <u>Cymraeg</u>             |
| BETA Your feedback will help us to improve this service.                                                                                                    |                                                 |
| Administrator<br>NHS BSA Training                                                                                                    | Apply for this job 1                            |
| The closing date is 30 December 2021                                                                                                    |                                                 |
| <b>Job summary</b><br>Give a short summary of the role and why this person should work for<br>you. Potential applicants will read this first so inform, engage and<br>excite. | For help with your application,<br>contact:     |
| Main duties of the job                                                                                                    |                                                 |
| This will help someone decide if they want to apply. Do not repeat<br>information from the job description here, as this will appear later in<br>the advert.                  | Date posted<br>15 December 2021                 |
| <b>About us</b><br>Introduce the team, the atmosphere, work ethic and benefits of<br>working at your organisation and what you can offer to the applicant.                    | Pay scheme<br>Other<br>Salary<br>£25,000 a year |
| Privacy policy. Terms and conditions Accessibility. Statement Cookies How                                                                                                    | <u>to apply for jobs</u><br>© Crown copyright   |

#### You're about to apply for a job

This page gives you instructions for how to apply for a job.

**Important:** You'll only see this page if the employer has added pre-employment questions. If this page is not shown, go to the '<u>You're applying for a job</u>' page.

To apply for this job, complete the following step:

**1.** Select the '<u>Continue</u>' button.

| NHS Jobs                                                                   | Sign out                                     |
|----------------------------------------------------------------------------|----------------------------------------------|
|                                                                            | English <u>Cymraeg</u>                       |
| <b>BETA</b> Your <u>feedback</u> will help us to improve this service.     |                                              |
| <ul> <li>Continue</li> <li>Continue</li> </ul>                             |                                              |
| Privacy policy. Terms and conditions Accessibility Statement Cookies How t | <u>o apply for jobs</u><br>© Crown copyright |

#### Do you possess NVQ level 3 qualification or equivalent?

This page gives you instructions for how to confirm if you possess a qualification or equivalent.

**Important:** You'll only see this page if the employer has added this pre-application question. In this example, an NVQ Level 3 qualification is required. If you select 'No' to a preapplication question, your application will end.

To confirm if you possess this qualification or equivalent, complete the following steps:

- **1.** Select an answer.
- 2. Select the '<u>Save and continue</u>' button.

| <b>NHS</b> Jobs                                                                                                    | Sign out                                                       |
|----------------------------------------------------------------------------------------------------|----------------------------------------------------------------|
|                                                                                                    | English <sup> </sup> <u>Cymraeg</u>                            |
| BETA Your <u>feedback</u> will help us to improve this service.                                                                                          |                                                                |
| <ul> <li>C Go back</li> <li>Administrator application</li> <li>Do you possess NVQ level 3 quarters</li> <li>Yes No</li> <li>Save and continue</li> </ul> | alification or equivalent?                                     |
| Privacy policy Terms and conditions Accessibility Stater                                                                                                 | ment <u>Cookies How to apply for jobs</u><br>© Crown copyright |

#### Do you possess NMC licence?

This page gives you instructions for how to confirm if you possess a licence.

**Important:** You'll only see this page if the employer has added this pre-application question. In this example, an NMC licence is required. If you select 'No' to a pre-application question, your application will end.

To confirm if you possess this licence, complete the following steps:

- 1. Select an answer.
- 2. Select the '<u>Save and continue</u>' button.

| <b>NHS</b> Jobs                                                                                                    | Sign out                                           |
|----------------------------------------------------------------------------------------------------|----------------------------------------------------|
|                                                                                                    | English <sup> </sup> <u>Cymraeg</u>                |
| BETA Your <u>feedback</u> will help us to improve this service.                                                                                      |                                                    |
| <ul> <li>C Go back</li> <li>Administrator application</li> <li>Do you possess NMC licence?</li> <li>Yes No</li> <li>Yes Save and continue</li> </ul> |                                                    |
| Privacy policy Terms and conditions Accessibility Statement                                                                                          | Cookies How to apply for jobs<br>© Crown copyright |

#### Do you possess NMC registration?

This page gives you instructions for how to confirm if you possess a registration.

**Important:** You'll only see this page if the employer has added this pre-application question. In this example, an NMC registration is required. If you select 'No' to a pre-application question, your application will end.

To confirm if you possess this registration, complete the following steps:

- 1. Select an answer.
- 2. Select the '<u>Save and continue</u>' button.

| Jobs                                                                                                    | Sign ot                                   | ıt  |
|----------------------------------------------------------------------------------------------------|-------------------------------------------|-----|
|                                                                                                    | English <sup> </sup> <u>Cymrae</u>        | 29  |
| <b>BETA</b> Your <u>feedback</u> will help us to improve this service.                                                                                                |                                           |     |
| <ul> <li>C Go back</li> <li>Administrator application</li> <li>Do you possess NMC registration?</li> <li>Yes No</li> <li>Yes No</li> <li>Save and continue</li> </ul> |                                           |     |
| Privacy_policy. Terms_and_conditions Accessibility_Statement Cookie                                                                                                   | Bie How to apply for jobs<br>Crown copyri | ght |

#### Have you passed PLAB 2?

This page gives you instructions for how to confirm if you've passed PLAB 2.

**Important:** You'll only see this page if the employer has added this pre-application question. If you select 'No' to a pre-application question, your application will end.

To confirm if you've passed PLAB 2, complete the following steps:

- **1.** Select an answer.
- 2. Select the 'Save and continue' button.

| <b>NHS</b> Jobs                                                                                                    | Ashleigh McFadyen Sign out                             |
|----------------------------------------------------------------------------------------------------|--------------------------------------------------------|
|                                                                                                    | English   <u>Cymraeg</u>                               |
| BETA Your feedback will help us to improve this service.                                                                                                    |                                                        |
| <ul> <li>Coback</li> <li>Administrator application</li> <li>Have you passed PLAB 2?</li> <li>Yes</li> <li>Yes</li> <li>No</li> <li>Not Applicable</li> </ul> 2 Save and continue |                                                        |
| Privacy_policy Terms and conditions Accessibility_Statement Cool                                                                                                    | kies <u>How to apply for jobs</u><br>© Crown copyright |

## Have you passed the International Qualifying Exam (IQE) or Overseas Registration Exam (ORE)?

This page gives you instructions for how to confirm if you've passed the IQE or ORE.

**Important:** You'll only see this page if the employer has added this pre-application question. If you select 'No' to a pre-application question, your application will end.

To confirm if you've passed the IQE or ORE, complete the following steps:

- 1. Select an answer.
- 2. Select the 'Save and continue' button.

| Jobs                                                                                                    | Ashleigh McFadyen                                     | Sign out       |
|----------------------------------------------------------------------------------------------------|-------------------------------------------------------|----------------|
|                                                                                                    | English                                               | <u>Cymraeg</u> |
| BETA Your <u>feedback</u> will help us to impro                                                                                                    | ove this service.                                     |                |
| <ul> <li>&lt; Go back</li> <li>Administrator application</li> <li>Have you passed the Overseas Registration</li> <li>Yes No</li> <li>Save and continue</li> </ul> | International Qualifying Exam (IQE)<br>n Exam (ORE)?  | or             |
| Privacy policy Terms and conditions                                                                                                    | Accessibility.Statement Cookies How to apply for jobs | wn copyright   |

#### Are you currently employed by the Employer advertising this vacancy?

This page gives you instructions for how to confirm if you're currently employed by the Employer advertising this vacancy.

**Important:** You'll only see this page if the employer has added this pre-application question. If you select 'No' to a pre-application question, your application will end.

To confirm if you're employed by the Employer advertising this vacancy, complete the following steps:

- **1.** Select an answer.
- 2. Select the '<u>Save and continue</u>' button.

| <b>NHS</b> Jobs                                                                                                    | Ashleigh McFadyen                                               | Sign out       |
|----------------------------------------------------------------------------------------------------|-----------------------------------------------------------------|----------------|
|                                                                                                    | English                                                         | <u>Cymraeg</u> |
| BETA Your <u>feedback</u> will help us to improve thi                                                                                                | s service.                                                      |                |
| <ul> <li>Go back</li> <li>Administrator application</li> <li>Are you currently employ vacancy?</li> <li>Yes No</li> <li>Save and continue</li> </ul> | yed by the Employer advertising                                 | this           |
| Privacy policy Terms and conditions Access                                                                                                    | <u>ibility Statement Cookies How to apply for jobs</u><br>© Cro | wn copyright   |

#### You're applying for a job

This page gives you instructions for how to check the information to apply for a job.

**Important:** You don't have to complete all your application in one go. You can save and return to it later by selecting the 'Save and come back later' link. You'll receive an email when you start applying with a link to take you back to your application.

Read the information on the page and complete the following steps:

**1.** Select the '<u>Start application</u>' button.

| Jobs                                                                                                    |                                    | Sign out       |
|----------------------------------------------------------------------------------------------------|------------------------------------|----------------|
|                                                                                                    | English                            | <u>Cymraeg</u> |
| <b>BETA</b> Your <u>feedback</u> will help us to improve this service.                                                                                                    |                                    |                |
| < Go back<br>Administrator                                                                                                    |                                    |                |
| You're applying for a Administrator job                                                                                                    |                                    |                |
| <ul> <li>right to work in the UK</li> <li>qualifications</li> <li>training</li> <li>current or past jobs</li> <li>skills for the job</li> <li>You do not have to complete all your application in one go. You can save and return to it later. We'll send you an email when you start applying with a link that takes you back to your application.</li> <li>By applying for this job, you're confirming that you accept the employer's privacy policy.</li> <li>Start application</li> <li>Save and come back later</li> </ul> |                                    |                |
| Privacy.policy. Terms and conditions Accessibility.Statement Cookies How 1                                                                                                    | <u>to apply for jobs</u><br>© Crov | wn copyright   |

#### Do you want to use your saved information for this application?

This page gives you instructions for how to confirm if you want to use your saved information for this application.

**Important:** You'll only see this page if you've previously applied for a job and saved your application information.

To confirm if you want to use your saved information for this application, complete the following steps:

- **1.** Select an answer.
- 2. Select the 'Save and continue' button.

| Jobs                                                                                                    | Ashleigh McFadyen Sign out                         |
|----------------------------------------------------------------------------------------------------|----------------------------------------------------|
|                                                                                                    | English Cymraeg                                    |
| <b>BETA</b> Your <u>feedback</u> will help us to improve this service.                                                                                                    |                                                    |
| <ul> <li>C Go back</li> <li>Administrator application</li> <li>Do you want to use your saved information for this application?</li> <li>You last updated your information on Aug 26 2021</li> <li>Yes No</li> <li>Save and continue</li> </ul> |                                                    |
| Privacy policy Terms and conditions Accessibility Statement                                                                                                    | Cookies How to apply for jobs<br>© Crown copyright |

**Tip:** To help you decide, check the date for when you last updated your information. To find out how to complete your application, go to a user guide or video from the '**Apply for a job**' section of the <u>'Help and support for applicants'</u> webpage.

#### Applicant task list

This page gives you instructions for how to view your application task list.

**Important:** In this example, your application is incomplete as you've completed 0 out of 14 sections. You need to complete all sections before you can send your application.

To start a section of your application, complete the following steps:

- 1. Select the 'View the job advert' link (optional).
- **2.** Select a section link.
  - or
- 3. Select the 'Save and come back later' link (optional).

| International Jobs                                                                                             |             | Sign out                              |
|----------------------------------------------------------------------------------------------------|-------------|---------------------------------------|
|                                                                                                    |             | English <u>Cymraeg</u>                |
| BETA Your feedback will help us to improve this service.                                                       |             |                                       |
| NHS BSA Training<br>Administrator application<br>Application incomplete                                        |             |                                       |
| You have completed 0 of 14 sections.                                                                           |             |                                       |
| Add your personal details                                                                                      |             | Job details                           |
| Contact details                                                                                                | NOT STARTED | Closing date<br>30 December 2021      |
| Add your right to work status                                                                                  |             | Job reference number<br>T1111-21-8154 |
| Right to work                                                                                                  | NOT STARTED | <u>View the job advert (opens in</u>  |
| Add your qualifications, training and job h                                                                    |             |                                       |
| Guaincations                                                                                                   | NOT STARTED |                                       |
| lob bittory                                                                                                    |             |                                       |
| Essential and desirable criteria                                                                               | NOT STARTED |                                       |
| Add further information the employer needs from you                                                            |             |                                       |
| Medical qualifications and details                                                                             | NOT STARTED |                                       |
| Dental qualifications and details                                                                              | NOT STARTED |                                       |
| Nursing qualifications and details                                                                             | NOT STARTED |                                       |
| Driving qualifications and details                                                                             | NOT STARTED |                                       |
| Unspent criminal convictions and cautions                                                                      | NOT STARTED |                                       |
| Fitness to practice                                                                                            | NOT STARTED |                                       |
| Check your equal opportunities                                                                                 |             |                                       |
| Guaranteed interview scheme                                                                                    | NOT STARTED |                                       |
| Equality and diversity                                                                                         | NOT STARTED |                                       |
| You need to complete all sections before you can sen<br>application.                                           | d your      |                                       |
| Save and come back later                                                                                       |             |                                       |
| Privacy policy Terms and conditions Accessibility Statement Cookies How to apply for jobs<br>© Crown copyright |             |                                       |

**Tip:** To find out how to complete your application, go to a user guide or video from the **'Apply for a job**' section of the <u>'Help and support for applicants'</u> webpage.

You've added your pre-application questions and reached the end of this user guide.